## **REGISTRATION INSTRUCTIONS**

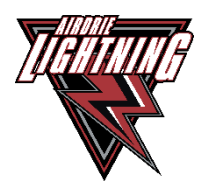

This document is intended to assist you with any questions that you may have regarding registering on the TeamLinkt registration platform

- 1. Click on the <u>Teamlinkt Registration link</u>
- 2. Select which division you will be registering for and click Continue

|                             |                                                                                                    | 2025 AAA / AA Spr<br>UI8 AA                                                                                                    | ing Tryouts Registration<br>AA & UI7 AAA                                                                                                    |                                                                                                    |                                                                                                    |
|-----------------------------|----------------------------------------------------------------------------------------------------|----------------------------------------------------------------------------------------------------|----------------------------------------------------------------------------------------------------|----------------------------------------------------------------------------------------------------|----------------------------------------------------------------------------------------------------|
| Step 1<br>Registration Info | Registration Info                                                                                                    |                                                                                                    |                                                                                                    |                                                                                                    |                                                                                                    |
| Step 2<br>Participant Info  |                                                                                                    |                                                                                                    |                                                                                                    |                                                                                                    |                                                                                                    |
| Step 3<br>Address           | Registering For<br>Season                                                                                              |                                                                                                    | Tryout<br>2025 AAA / AA Spring Tryouts                                                                                                    |                                                                                                    |                                                                                                    |
| Step 4<br>Contacts          | Registration Dates                                                                                                    |                                                                                                    | Regular Registration                                                                                                    |                                                                                                    |                                                                                                    |
| Step 5<br>Additional Info   | Other Details                                                                                                    |                                                                                                    |                                                                                                    |                                                                                                    |                                                                                                    |
| Step 6<br>Payment           |                                                                                                    |                                                                                                    |                                                                                                    |                                                                                                    |                                                                                                    |
|                             |                                                                                                    |                                                                                                    |                                                                                                    |                                                                                                    |                                                                                                    |
|                             |                                                                                                    |                                                                                                    |                                                                                                    |                                                                                                    |                                                                                                    |
|                             | Sign 1<br>Representations when<br>Sign 2<br>Accesses<br>Sign 4<br>Accesses<br>Sign 5<br>Accesses<br>Sign 6<br>Accesses | Step 1     Registration Info       Reg 2     Form to Register for       Step 2     Control on the information information informatio information information information i | Step 1     Registration Info       Registration Info     Form to Register for       Step 2     Environment       Step 3     Second       Accretions     Registration Dates       Step 5     Other Details       Step 6     Primary | Step 1     registration nlo       Step 2     Form to Register for       Step 3     Registrating For       Accesse     Registration Dates       Step 4     Engleter ling for       Controls     Registration Dates       Step 5     other Details       Accesse     Controls       Step 6     registration Dates | Step 1     Registration Info       Registration Info     rom to Register for       Step 2     Image: Step 3       Access A     Mage: Step 4       Step 3     Second       Step 4     Step 4       Step 5     Other Details       Step 6     Other Details |

3. Select who you will be registering

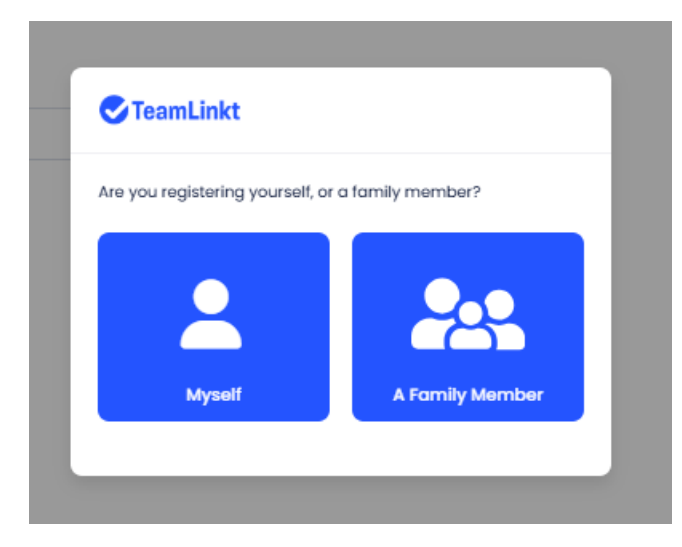

4. Create a TeamLinkt account or login in

| 010 ΑΑΑ & 017                                                    | AAA                              |
|------------------------------------------------------------------|----------------------------------|
| TeamLinkt                                                        | Login to Continue                |
| I have an Account Create an Accoun                               | t                                |
| Sign in with your own account. You will t<br>family member next. | be able to add or select your    |
| Your TeamLinkt Email                                             |                                  |
| Your TeamLinkt Password                                          |                                  |
|                                                                  | Login                            |
|                                                                  | Forgot Password?                 |
| By continuing, you                                               | agree to our terms & conditions. |

5. If you are new to Teamlinkt, click the Add a Family Member or select your participant from your My Family list, click **Register** 

| TeamLinkt                    | Select a Family Member        |
|------------------------------|-------------------------------|
| Select or add the family men | nber that you are registering |
| Add a Family Member          |                               |
| My Family                    |                               |
|                              |                               |
|                              |                               |
|                              | Register                      |

## 6. Complete the Participant information, click **Continue**

| Who do you want to register?                                                                         |                                                                  |
|----------------------------------------------------------------------------------------------------|------------------------------------------------------------------|
| · · · · · · · · · · · · · · · · · · ·                                                                |                                                                  |
| Email                                                                                                | Phone                                                            |
|                                                                                                    | (xxx) xxx-xxxx                                                   |
| Gender                                                                                               | Birthdate                                                        |
| Select A Gender                                                                                      |                                                                  |
|                                                                                                    | Eligible Birthdates : Born between Jan 01, 2008 and Dec 31, 2010 |
| Information for the selected family member will be updated when you complete this registration form. |                                                                  |
| Emergency Contact Info                                                                               |                                                                  |
| Emergency Contact Name                                                                               | Emergency Contact Phone                                          |
|                                                                                                    | (XXX) XXX-XXXX                                                   |
|                                                                                                    |                                                                  |
|                                                                                                    | Back Continue                                                    |

7. Enter the participants address, click the box to set as the default Family address (if Applicable), click **Continue** 

| Address                       |                  |             |
|-------------------------------|------------------|-------------|
| Address                       | city             |             |
| Country                       | State / Province | Postal Code |
| Cartat ~                      | Alberta          |             |
| Use as default Family Address |                  |             |

8. Select a Parent / Guardian from your list or click the Add a Parent / Guardian button Contacts

| Choose family member(s) to b | be contacts for this registration. |  |  |
|------------------------------|------------------------------------|--|--|
| <b>v</b> ,                   | Ŷ                                  |  |  |
| Add a Parent / Guardian      |                                    |  |  |

Enter the Parent / Guardian information and click Add Parent / Guardian

| The user will also be invited to your | amily as a parent. |
|---------------------------------------|--------------------|
| First Name                            |                    |
|                                       |                    |
| Last Name                             |                    |
| Last Nume                             |                    |
|                                       |                    |
| Email                                 |                    |
|                                       |                    |
| Phone                                 |                    |
|                                       |                    |
|                                       |                    |
|                                       |                    |
| Add I                                 | Parent / Guardian  |

Click Continue

Back

Continue

9. Complete all Additional Information and sign the registration Waiver. **Please Note:** If you are trying out for AAA but would like to tryout for the AA in the fall (if unsuccessful with AAA), you must attend the Spring Session. If you are signed to an AAA team, this fee will be reimbursed.

| layer Position *                                                                                                    |                                                                                                    |
|----------------------------------------------------------------------------------------------------|----------------------------------------------------------------------------------------------------|
| - Choose -                                                                                                    | ~                                                                                                    |
| lease select your birth year *                                                                                                    |                                                                                                    |
| - Choose -                                                                                                    | ~                                                                                                    |
| f you are unsuccessful at the AAA tryouts, will you be attending AA tryouts? *                                                                                                    |                                                                                                    |
| - Choose -                                                                                                    | v                                                                                                    |
|                                                                                                    |                                                                                                    |
| Naivers                                                                                                    |                                                                                                    |
| legistration Walver *                                                                                                    |                                                                                                    |
| REGISTRATION AGREEMENT                                                                                                    |                                                                                                    |
| $\ensuremath{I}\xspace$ where the parent (s) or legal guardian(s) of the player(s) and that $\ensuremath{I}\xspace$ given by the player (s) and that $\ensuremath{I}\xspace$ given by the player (s) and that $\ensuremath{I}\xspace$ given by the player (s) and that $\ensuremath{I}\xspace$ given by the player (s) and that $\ensuremath{I}\xspace$ given by the player (s) and that $\ensuremath{I}\xspace$ given by the player (s) and that $\ensuremath{I}\xspace$ given by the player (s) and that the player (s) and the player (s) and the player | ur consent for him or her to attend an Spring Tryouts within the Airdrie Minor Hockey Association (AMHA).        |
| I/we understand that:                                                                                                    |                                                                                                    |
| - We are responsible to pay all AMHA tryout registration fees and that my child will not be allowed on the                                                                                                    | ice with AMHA until all fees are paid to date and documentation have been received by AMHA.                      |
| <ul> <li>If we have outstanding fees from a previous season, they must be paid before our player will be allowe<br/>or jersey payments owed.</li> </ul>                                                                                                    | d on the ice for the spring camps, this includes any outstanding fees, tryouts/evaluations fees and/or volunteer |
|                                                                                                    |                                                                                                    |
|                                                                                                    |                                                                                                    |
|                                                                                                    |                                                                                                    |
|                                                                                                    |                                                                                                    |
|                                                                                                    |                                                                                                    |
| I am the parent or legal guardian of the Participant. By signing this agreement, I agree that I have read this<br>document and agree to do my part, along with my Participant, in upholding AMHA's standards and<br>requirements.                                                                                                    |                                                                                                    |
| Clear                                                                                                    |                                                                                                    |
| c.c.                                                                                                    |                                                                                                    |

Back Continue

10. Apply your payment information. Sign the Refund Policy, click that you are not a robot and click **Register** 

| Paginasi Mathad                                                                                                    |                                                                                                    |                                                                                                    |
|----------------------------------------------------------------------------------------------------|----------------------------------------------------------------------------------------------------|----------------------------------------------------------------------------------------------------|
|                                                                                                    |                                                                                                    |                                                                                                    |
| Pay Now with Sakids or Gradit Corel (Insuranci by Intipa)                                                                                                    |                                                                                                    |                                                                                                    |
|                                                                                                    |                                                                                                    |                                                                                                    |
| Bennary                                                                                                    |                                                                                                    |                                                                                                    |
| lars                                                                                                    |                                                                                                    | Amount                                                                                                    |
| Registration                                                                                                    |                                                                                                    | r nations                                                                                                    |
|                                                                                                    |                                                                                                    |                                                                                                    |
| Additional attended at the                                                                                                    |                                                                                                    | Labron                                                                                                    |
| REDA                                                                                                    |                                                                                                    | EARCOOK                                                                                                    |
| VALUE AND THE REPORT                                                                                                    |                                                                                                    | CAMPAID                                                                                                    |
|                                                                                                    |                                                                                                    |                                                                                                    |
| Recent Advention                                                                                                    |                                                                                                    |                                                                                                    |
|                                                                                                    |                                                                                                    |                                                                                                    |
| Ag (transition with a black stread transition at the stread transition at the stread stread stre                                                                                                    |                                                                                                    |                                                                                                    |
| Conformation                                                                                                    | Equivalent date                                                                                                    | Enaby inde                                                                                                    |
| 1004 (004 (004 (004 (004                                                                                                    | MM / YY                                                                                                    | × 3                                                                                                    |
| Corry Corry                                                                                                    | Pomé code                                                                                                    |                                                                                                    |
| Casada                                                                                                    |                                                                                                    |                                                                                                    |
|                                                                                                    |                                                                                                    |                                                                                                    |
|                                                                                                    |                                                                                                    |                                                                                                    |
|                                                                                                    |                                                                                                    |                                                                                                    |
|                                                                                                    |                                                                                                    |                                                                                                    |
| Rehard Nole:<br>Let inspects for indexes must give the Annotation and                                                                                                    |                                                                                                    |                                                                                                    |
| 1 Teacher and on the study as appendix of tax consistent the attention contained to attention consistent of the study of the study of t | or for some other antibreasen reason and altitud is not able to reschedule, they will not be obligated to refund members or teams.                                                                                                    |                                                                                                    |
| 4 Milliod requests may be invested by the dated balance down taken.                                                                                                    |                                                                                                    |                                                                                                    |
| Trypat Fees:                                                                                                    |                                                                                                    |                                                                                                    |
|                                                                                                    |                                                                                                    |                                                                                                    |
| туре от летинает менина при и монтенционана алет системана.                                                                                                    |                                                                                                    |                                                                                                    |
|                                                                                                    |                                                                                                    |                                                                                                    |
|                                                                                                    |                                                                                                    |                                                                                                    |
|                                                                                                    |                                                                                                    |                                                                                                    |
|                                                                                                    |                                                                                                    |                                                                                                    |
|                                                                                                    |                                                                                                    |                                                                                                    |
|                                                                                                    |                                                                                                    |                                                                                                    |
|                                                                                                    |                                                                                                    |                                                                                                    |
| iyarabadadayiyaya                                                                                                    |                                                                                                    |                                                                                                    |
|                                                                                                    |                                                                                                    |                                                                                                    |
|                                                                                                    |                                                                                                    |                                                                                                    |
| ·                                                                                                    |                                                                                                    |                                                                                                    |
|                                                                                                    | CSA                                                                                                    |                                                                                                    |
| (ae)                                                                                                    | CSA                                                                                                    |                                                                                                    |
|                                                                                                    | CSA                                                                                                    |                                                                                                    |
|                                                                                                    | CSA                                                                                                    |                                                                                                    |
|                                                                                                    | CSA                                                                                                    |                                                                                                    |
|                                                                                                    | CSA                                                                                                    |                                                                                                    |
|                                                                                                    | CSA                                                                                                    |                                                                                                    |
|                                                                                                    | Linkt Plus                                                                                                    |                                                                                                    |
|                                                                                                    |                                                                                                    |                                                                                                    |
|                                                                                                    | CSA<br>Unite Plus<br>and the set of the set of the                                                                                                    |                                                                                                    |
|                                                                                                    |                                                                                                    |                                                                                                    |
|                                                                                                    | Linkt Plus<br>ter and the state and the state and the<br>ter and the state and the state and the<br>ter and the state and the state and the<br>ter and the state and the state and the<br>ter and the state and the state and the<br>ter and the state and the state and the<br>ter and the state and the state and the<br>ter and the state and the state and the<br>ter and the state and the state and the<br>ter and the state and the state and the<br>ter and the state and the state and the<br>ter and the state and the<br>ter and the state and the<br>ter and the state and the<br>ter and the state and the<br>ter and the state and the<br>ter and ter and the<br>ter and ter and the<br>ter and ter and the<br>ter and ter and the<br>ter and ter and the<br>ter and ter and the<br>ter and ter and ter and ter and ter<br>ter and ter and ter and ter and ter<br>ter and ter and ter and ter and ter<br>ter and ter and ter and ter and ter<br>ter and ter and ter and ter and ter<br>ter and ter and ter and ter and ter<br>ter and ter and ter and ter and ter<br>ter and ter and ter and ter and ter<br>ter and ter and ter and ter and ter and ter and ter<br>ter and ter and ter a                                                                                                    |                                                                                                    |
|                                                                                                    |                                                                                                    |                                                                                                    |
|                                                                                                    | CSAC<br>was not been also also also also also<br>Linkt Plus<br>also also also also also<br>also also also also also<br>also also also also also<br>also also also also also<br>also also also also<br>also also also also<br>also also also also<br>also also also<br>also also also<br>also also<br>also also<br>also also<br>also also<br>also also<br>also also<br>also also<br>also also<br>also also<br>also also<br>also also<br>also also<br>also also<br>also also<br>also also<br>also also<br>also also<br>also<br>also<br>a |                                                                                                    |
|                                                                                                    | Linkt Plus<br>ter den and her her her set<br>ter den and her her her her set<br>ter den and her her her her set<br>ter den and her her her her her her her her her her                                                                                                    | ् मा प्राप्त के सामय का प्राप्त का प्राप्त के सामय का प्राप्त का प्राप्त का प्राप्त का प्राप्त का प्राप्त का प<br>ा सामय का प्राप्त का प्राप्त का प्राप्त का प्राप्त का प्राप्त का प्राप्त का प्राप्त का प्राप्त का प्राप्त का प्रा |
|                                                                                                    | CSAC<br>where the second second se                                                                                                    |                                                                                                    |
|                                                                                                    |                                                                                                    | in the first based and any endowed                                                                                                    |